## **VFU-intyg - instruktion**

Digital dokumentation av återkoppling och bedömning på VFU Läkarprogrammet, Örebro universitet

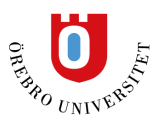

### Digitalt VFU-intyg (avser 6-åriga läkarprogrammet)

Vid avslutad VFU skall handledare fylla i ett VFU-intyg och ta ställning till om hen kan rekommendera examinator att godkänna aktuell VFU-period. Denne handledare skall som led i denna bedömning ta del av övriga handledares skriftliga återkoppling från VFU-perioden. Det är studenten som tar fram sammanställningen och formuläret "VFU-intyg". Handledaren fyller i VFU-intyget och skickar in. Instruktionen visar hur detta går till. Intyget skall helst fyllas i av den legitimerade läkare som gjort flest observationer av studenten. I andra hand kan annan legitimerad läkare fylla i intyget. **Intyget skall fyllas i på VFU-periodens sista dag.** 

VFU-intyget är nödvändigt för att examinator skall kunna ta ställning till om studenten har godkänd kurs och därmed kan fortsätta sin utbildning.

### Steg 1

#### Studenten visar handledaren att samtliga EPA (kliniska aktiviteter) är genomförda

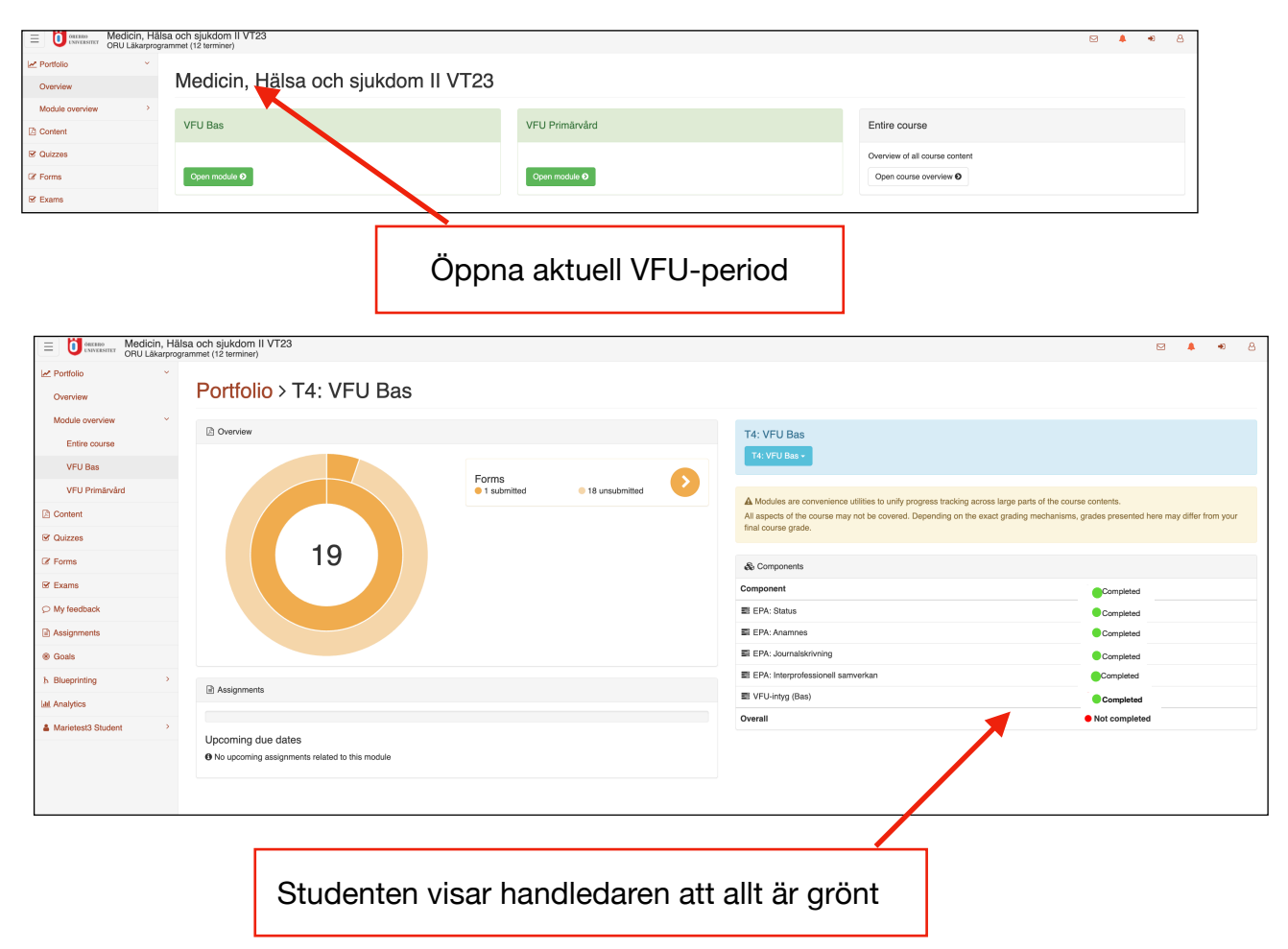

### VFU-intyg - instruktion Digital dokumentation av

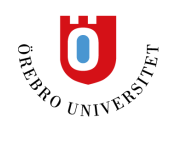

återkoppling och bedömning på VFU Läkarprogrammet, Örebro universitet

### Steg 2

Studenten tar fram skriftlig återkoppling från aktuell VFU-period genom att filtrera.

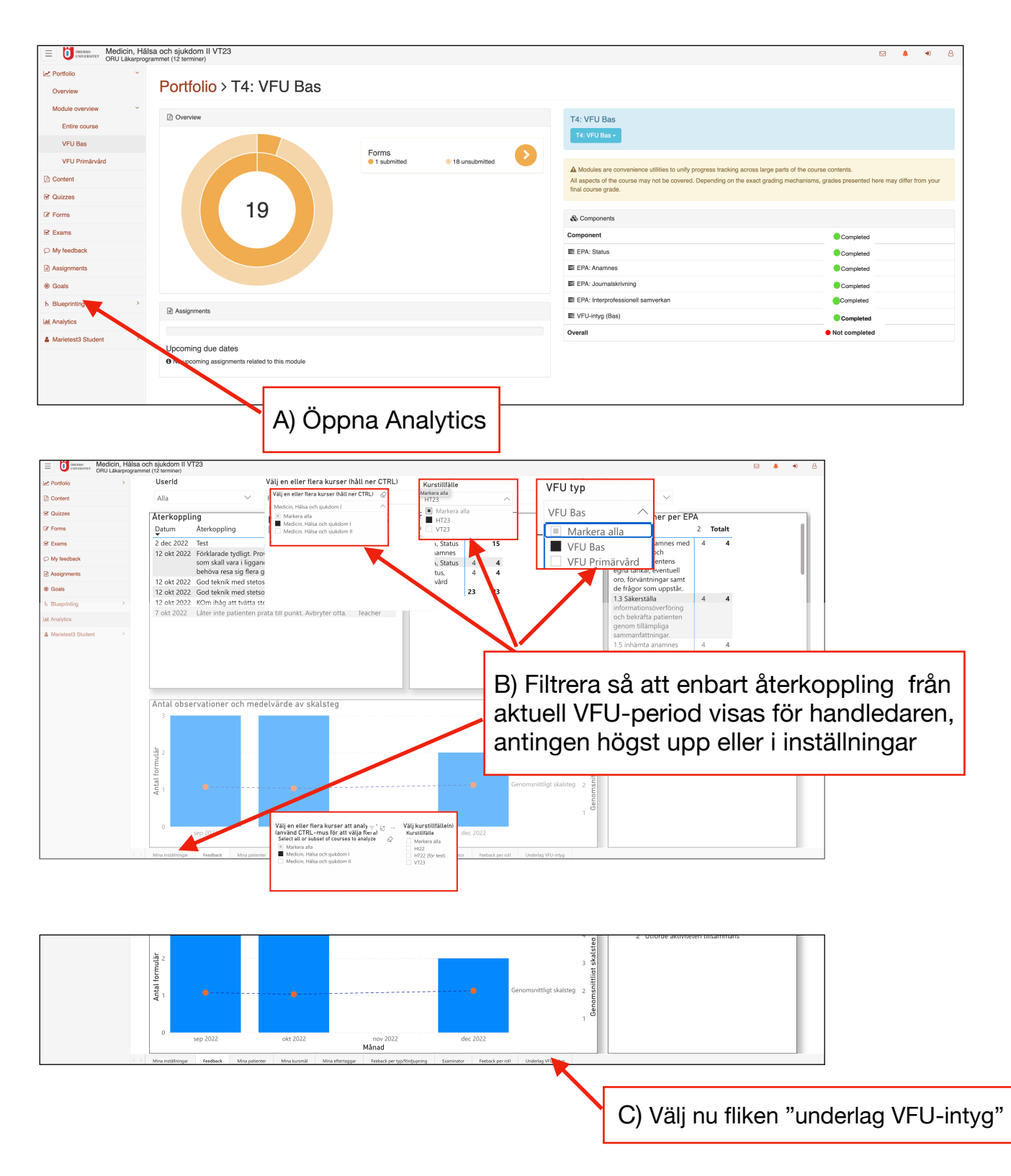

# **VFU-intyg - instruktion**

Digital dokumentation av återkoppling och bedömning på VFU Läkarprogrammet, Örebro universitet

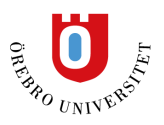

 Medicin, Hälsa och sjukdom II VT23
 ORU Läkarprogrammet (12 terminer) ⊠ 🔺 UserId Välj en eller flera kurser (håll ner CTRL) Role Fråga(titel) Portfolic Alla Content Alla Alla Alla @ Quizzes Aterkoppling Observationer per EPA Observationer per formulär C Form Role EPA Totali Total Datum Återkoppling Formulär 2 Totalt C Exams 2 dec 202 Handledare T3: EPA, Status 12 okt 2022 Förklarade tydligt. Prova att samala alla moment Handledare T3: Status, Primärvård 4 4 O My feedback som skall vara i liggande så att patienter behöva resa sig flera gånger. Bra teknik! en inte behöva resa sig mena stats 12 okt 2022 God teknik med stetor pet 12 okt 2022 God teknik med stetor kopet 12 okt 2022 KOm ihåg att tvätta stroskopet T3: EPA, Status och Anamnes 3 3 Assign Handledare Goals Handledare Totalt 11 11 h Blueprinting Handledare Observationer per Kategori Analytics 3 Totalt EPA 2 Marietest3 Student Kliniska färdigheter 11 11 15 unikatio Organisationsförmåga 27 1 Totalt 28 nedelvärde av skalsteg Skalsteg, förklaring Antal observationer och Skalsteg Skalsteg text Kommunikation Kliniska färdighe 2 Utförde aktiviteten tillsammans 4 Antal for.. Genom • • - • Genomsnittligt skalsteg 2 0 Organisation åg Professionalisn 4 Antal for... 2 0 iul 2023 iul 2023 Månad Månad Mina

Den skriftliga återkoppling som handledarna skrivit i EPA-formulären är automatiskt kategoriserade i VFU-intygets huvudområden. Genom att klicka på respektive huvudområde (ex kommunikation) så samlas återkopplingen i rutan uppe till vänster.

### Steg 3 - Handledaren fyller i VFU-intyget

Studenten öppnar nu formuläret VFU-intyg som handledaren skall fylla i. Om ni vill kunna läsa kommentarerna samtidigt som intyget fylls i kan ett nytt fönster öppnas i webbläsaren och placeras som på bilden. Handledare fyller i och skickar in VFU-intyget. Vid behov kan kompletterande och/eller sammanfattande kommentarer fyllas i på VFUintyget inom respektive områden.

| W HARA - OFDEC                                           | × +                                                                                        |                                                                                                    |                                                 | ~                                             |
|----------------------------------------------------------|--------------------------------------------------------------------------------------------|----------------------------------------------------------------------------------------------------|-------------------------------------------------|-----------------------------------------------|
| <ul> <li>→ C          <ul> <li></li></ul></li></ul>      | t-analytics?id=36                                                                          |                                                                                                    |                                                 | \$ \$ \$ \$ \$ \$ \$ \$                       |
| E O CELERO Medicin, Hälsa<br>ORU Läkarprogra             | och sjukdom II VT23<br>met (12 terminer)                                                   |                                                                                                    |                                                 | ⊠ <b>≜</b> ⊕ A                                |
| Portfolio >                                              | Userld Välj en eller flera kurse                                                           | er (håll ner CTRL) Role                                                                                                    | Fråga(titel)                                    |                                               |
| Content                                                  | Alla 🗸 Alla                                                                                | Alla                                                                                                    | Alla                                            |                                               |
| Cuizzes                                                  | Aterkoppling<br>Datum Aterkoppling                                                         | Role Observationer per formulär<br>Formulär 2 Totalt                                                                                                    | Observationer p                                 | Totalt                                        |
| ' Forme                                                  | 2 dec 2022 Test                                                                            | Handledare T3: EPA, Status 4 4                                                                                                    | Totalt                                          |                                               |
| 1 Forms                                                  | som skall vara i liggande så att patienten inte<br>helvise atte sin flera ninner. Brakkell | Primärvärd<br>T2-Epä Status, 4<br>T2-Epä Status, 2<br>T2-Epä Status, 2<br>T2-Epä Statu |                                                 |                                               |
| Exams                                                    | 12 okt 2022 God teknik med stetoskopet                                                     | Handledare och Anamnes                                                                                                    |                                                 |                                               |
| My feedback                                              | 12 okt 2022 God teknik med stetsoskopet<br>12 okt 2022 KOm ihåg att tvätta stetoskopet     | Handledare Observationer per Kategori                                                                                                    |                                                 |                                               |
| Assignments                                              |                                                                                            | EPA 2 3 Tor                                                                                                    | talt                                            |                                               |
| Goals                                                    |                                                                                            | Kliniska färdigheter 11<br>Kommunikation 15                                                                                                    | 11<br>15                                        |                                               |
| B • • • S VFU-intyg - Ortrac                             | × +                                                                                        |                                                                                                    |                                                 |                                               |
| LA ← → C a ortrac.com/form,                              | evaluate/18281?returnUrl=%2Fevent%2Fbrowseforms                                            |                                                                                                    |                                                 | 🍇 Q 🖄 🕏 🗯 🖬 😩                                 |
| W 🖸 Content                                              | VFU-intyg                                                                                  |                                                                                                    |                                                 |                                               |
| ☑ Quizzes                                                |                                                                                            |                                                                                                    |                                                 |                                               |
| @ Forms                                                  | La Submit form                                                                             |                                                                                                    |                                                 |                                               |
|                                                          |                                                                                            |                                                                                                    |                                                 |                                               |
| ☑ Exams                                                  | GP Form                                                                                    |                                                                                                    |                                                 |                                               |
| Ø Exams<br>⊘ My feedback                                 | G? Form<br>Veckonummer                                                                     |                                                                                                    |                                                 |                                               |
| I Exams<br>⊘ My feedback<br>I Assignments                | C2 Form<br>Veckonummer                                                                     |                                                                                                    |                                                 |                                               |
| Exams  My feedback  Assignments  Gals                    | CP Form<br>Veckonummer                                                                     |                                                                                                    |                                                 |                                               |
| Exams O My feedback O Assignments O Coals N Blueprinting | C2 Form<br>Veckonummer                                                                     | BEDÖMNING AV VFU - kryssa JA om du bedömer att                                                                                                    | respektive kriterium upplytits tillfredsställen | de. Vid tveksam prestation kryssa ? eller NEJ |

Klart!